# "Cisco Webex Meetings" Instructions for Online Interviews

The Cisco Webex Meeting free video conference system will be used for online interviews (Referred to as "Webex" in these instructions.). Before the designated preliminary connection test date and time, please follow the instructions below and ①install Webex app, ②confirm the operation for start-up and connection on the test website.

<Required preparation>

Install Webex on the device to be used for the online interview.
(If already installed, please go start with 4. below.)

### Installing Webex on the online interview device.

There is an explanation on how to download and install Webex for each OS for devices that can

to be used for online interviews. Please read and follow the instruction below carefully.

#### • Windows OS

1. Access the URL below on your browser to download Webex. (The following is an example using Edge.)

https://www.webex.com/downloads.html

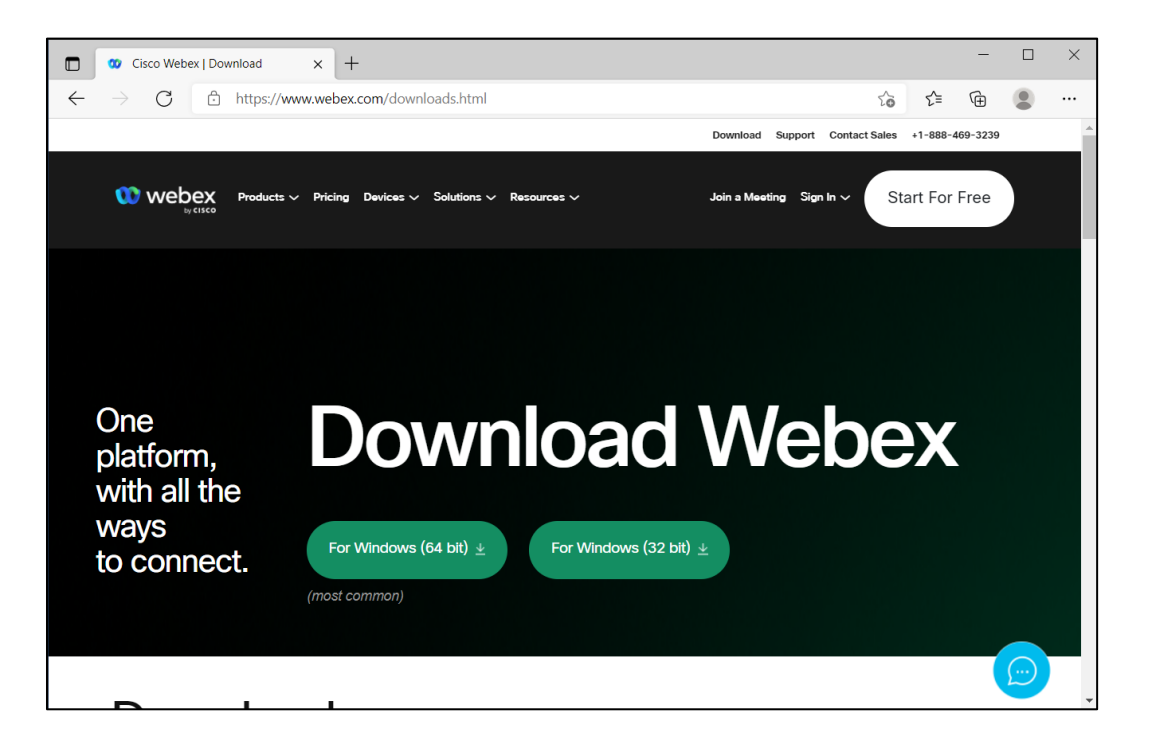

- 2. Please confirm the CPU chip of the device to be used for the online interview and click the correct button ("64 bit" or "32 bit"). After opening the file addressed "Webex.msi", installation of Webex will start. Please follow the set-up wizard instructions.
- After installation, please click the Webex icon which appears on the desktop and start-up Webex. (Only required the first time, to complete the Webex license agreement. After confirming that Webex is functioning, please close Webex once.

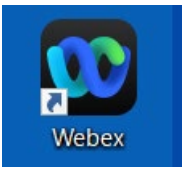

4. Then access the URL below and confirm the connection. https://www.webex.com/test-meeting.html

| 🔲 🗴 Cisco Webex   Download 🗙 b webex meetings 77 k - E 🗙 🥨 Cisco Webex   Test online 🗙 🐲 Page not Foun | id ×   -          | F          | - 0   | ×   |
|----------------------------------------------------------------------------------------------------|-------------------|------------|-------|-----|
| ← → ♂ ⊡ https://www.webex.com/test-meeting.html                                                        | ۲0                | £'≡ n      | ÷ (2) |     |
| Download Supp                                                                                          | ort Contact Sales | +1-888-469 | -3239 | Â   |
| WEDEX Products ~ Pricing Devices ~ Solutions ~ Resources ~ Join a Meeting                              | Sign In ~ St      | art For Fr | ee    |     |
| Try out a                                                                                              |                   |            |       |     |
| real                                                                                                   |                   |            |       | - 1 |
| Webex                                                                                                  |                   |            |       |     |
| online meeting.                                                                                        |                   |            |       |     |
| Test a video meeting on your device.                                                                   |                   |            |       |     |
| 1001 先端太郎                                                                                              |                   |            |       |     |
| nasura@sentan.ac.jp                                                                                    |                   |            |       |     |
| Join                                                                                                   |                   |            |       |     |
| https://www.webex.com/test-meeting.html#                                                               |                   |            |       | -   |

- Name: examination ID + Name (full name) as written on the examination voucher
- (ex. 1001 Sentan Taro)

\*For applicants who do not hold Japanese nationality, please fill in your name in English.

E-mail address: The e-mail address which you wrote on Application Form

After inputting the above, please click the "Join" button. Webex will start-up automatically, and a connection test will start to confirm the camera, microphone, and speaker operation. After confirmation, installation is complete.

### • Mac OS (MacBook, iMac etc.)

1. Access the URL below on your browser to download Webex. (The following is an example using Safari.)

https://www.webex.com/ja/downloads.html

2. Please confirm the processor chip of the device (Mac) to be used for the online interview and click the correct button ("Intel" or "Apple-M1").

|                                   |                                     | webex.com                                           | Ċ                      |                                                                                                    |
|-----------------------------------|-------------------------------------|-----------------------------------------------------|------------------------|----------------------------------------------------------------------------------------------------|
|                                   | ソリューション ~ プランと料金 うーニ                | ング 〜                                                | ミーティングに参加 ダウンロード       | サインイン 〜 無料で開始                                                                                                    |
|                                   | <b></b>                             |                                                     |                        |                                                                                                    |
| 1つのア:                             | プリでミーティ                             | ング、メッセー                                             | ージ、コーリン                | <i>י</i> グ、ファイル                                                                                                  |
|                                   |                                     | 共有まで。                                               |                        |                                                                                                    |
|                                   | 新しく生き                               | まれ変わった、                                             | Nebexを体験               |                                                                                                    |
|                                   |                                     |                                                     |                        | and the second second second second second second second second second second second second second second second |
|                                   | Ň                                   | Mohoy をダウンロ                                         | - K                    |                                                                                                    |
|                                   |                                     |                                                     | 1.                     |                                                                                                    |
|                                   | ★ macOS (Intelチッ)                   | プ)用にダウンロード <b>土</b> macOS                           | (Apple M1チップ) 用にダウンロード |                                                                                                    |
|                                   | 120                                 | DMacダウンロードを選択するかを知るにはどうすれば                          | ばよいですか? 〇              |                                                                                                    |
|                                   |                                     | モバイルダウンロート                                          | *<br>*                 |                                                                                                    |
|                                   |                                     | AppStoreと<br>GooglePlayで入手可能<br>くてモドイルアプ<br>ダウンロードす | jy∉<br>8<br>■          |                                                                                                    |
| By continuing to use our we       | bsite, you acknowledge the use of X | GETITION                                            |                        |                                                                                                    |
| cookies. <u>Privacy statement</u> | Change Setungs                      | Coogle Play                                         | 6                      |                                                                                                    |

Since Webex installer will be downloaded (e.g. downloaded folder), please open the installer. Then, drag and drop "Webex.app" to "Application" folder, installation will be started.

| ••••<br>× |           | Webex<br>2項目  |              |   |
|-----------|-----------|---------------|--------------|---|
|           | Webex.app | $\rightarrow$ | Applications |   |
| Uebex     |           | d. d          |              | _ |

After completing installation, please click "Webex" icon to start-up Webex. (Only required the first time, to complete the Webex license agreement.) After confirming that Webex is functioning, please close Webex once..

5. Then access the URL below and confirm the connection. https://www.webex.com/test-meeting.html

| 0                                 | i webex.com               | Ċ                             | 0 1                         |
|-----------------------------------|---------------------------|-------------------------------|-----------------------------|
| 💯 Cisco Webex   ダウンロード            |                           | 🥨 Cisco Webex   Test online   | meeting +                   |
|                                   |                           | Download Support Cor          | ntact Sales +1-888-469-3239 |
| Products - Pricing Devices - Solu | utions – Resources –      | Join a Meeting Sign In $\sim$ | Start For Free              |
|                                   | Try out a                 |                               |                             |
|                                   | real                      |                               |                             |
|                                   | Webex                     |                               |                             |
| or                                | nline meet                | ing.                          |                             |
| Test                              | t a video meeting on your | device.                       |                             |
|                                   | 1001 先端太郎                 |                               |                             |
|                                   | nasura@sentan.ac.jp       |                               |                             |
|                                   | Join                      |                               |                             |
|                                   |                           |                               |                             |
|                                   |                           |                               |                             |

- Name: examination ID + Name (full name) as written on the examination voucher (ex. 1001 Sentan Taro)
  - \*For applicants who do not hold Japanese nationality, please fill in your name in English.
- E-mail address: The e-mail address which you wrote on Application Form

After inputting the above, please click the "Join" button. Webex will start-up automatically, and a connection test will start to confirm the camera, microphone, and speaker operation. After confirmation, installation is complete.

#### • Android

1. Please search for "Webex" in Google Play, and install "Cisco Webex Meetings".

| 16:46 📶 🔶 🧟 🕙 …                                                        | LYE 📵            | ♥ ≵ 100          |
|------------------------------------------------------------------------|------------------|------------------|
| ← webex                                                                | Q                | Ŷ                |
| Cisco Webe<br>Cisco System                                             | ストー              | ル                |
| <b>4.2★ 5000万以</b><br>151万件のレ 上<br>ビュー ダウンロード<br>数                     | 3<br>3 歳り        | <b>+</b><br>⟨上 ⊙ |
| 全員が顔を合わせたミーティン                                                         | グ                | 241              |
|                                                                        |                  |                  |
| Tap into a Webex meeting, wherever<br>with Webex Meetings for Android! | you are          |                  |
| Webex<br>Cisco System イン                                               | ストー              | ル                |
| 3.6★ 100万以上<br>6785件のレ ダウンロード<br>ビュー 数                                 | <b>3</b><br>3 歳り | ╋<br><上 ⊙        |
| 1つのアプリで通話、ミーティン・<br>メッセージ                                              | ガ、               | 100<br>E-        |
| $\bigtriangledown$                                                     | =                | Ť                |

2. To install Webex, you must agree to the terms of service and allow Webex to use the microphone, phone functions and your location information.

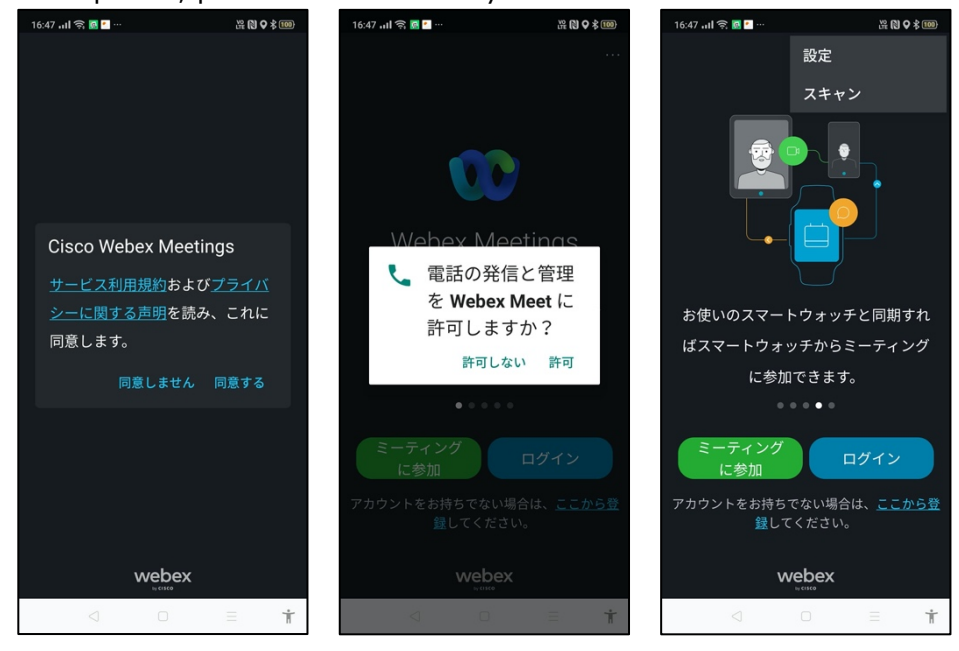

3. Webex will start-up automatically, please close it once.

Then access the URL below and confirm the connection. https://www.webex.com/test-meeting.html

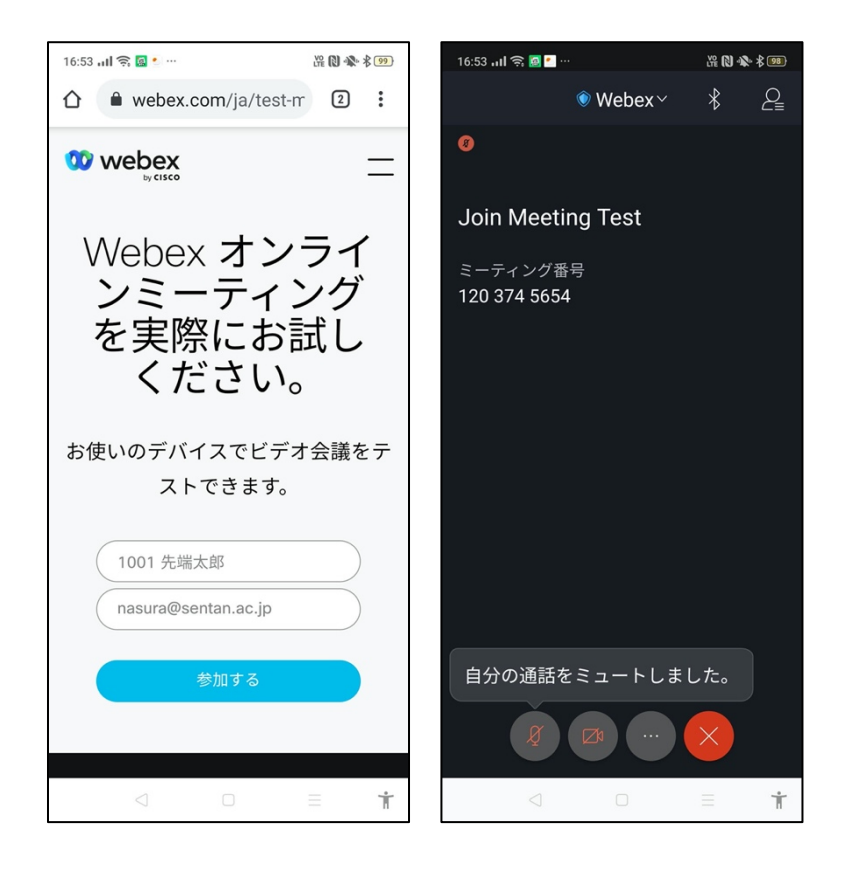

- Name: examination ID + Name (full name) as written on the examination voucher (ex. 1001 Sentan Taro)
- \*For applicants who do not hold Japanese nationality, please fill in your name in English.
- E-mail address: The e-mail address which you wrote on Application Form

After inputting the above, please click the "Join" button. Webex will start-up automatically, and a connection test will start to confirm the camera, microphone, and speaker operation. After confirmation, installation is complete.

## • iOS (iPhone, iPad etc.)

1. Please search for "Cisco Webex" in App Store and install "Cisco Webex Meetings".

| 49 6月24日(水)            |                                                                                                    |                    |                          | 중 52%       |
|------------------------|----------------------------------------------------------------------------------------------------|--------------------|--------------------------|-------------|
| 検索                     |                                                                                                    |                    |                          |             |
|                        | Cisco Webe                                                                                                    | x Meetin           | as                       |             |
|                        | Video Conferenc                                                                                                    | ina                | 3-                       |             |
|                        | video comercito                                                                                                    | ing                |                          |             |
|                        |                                                                                                    |                    |                          | ch          |
|                        | U                                                                                                    |                    |                          |             |
|                        | 42****                                                                                                    | #4                 | 4+                       |             |
|                        | 3.4万件の評価                                                                                                    | ビジネス               | 年齢                       |             |
| アップデート                 |                                                                                                    |                    | ,                        | 《ージョン履歴     |
| •ユーザビリティの改善            |                                                                                                    |                    |                          | 1日前         |
| ・バグフィックス               |                                                                                                    |                    | )                        | ページョン40.6.1 |
| プレビュー                  |                                                                                                    |                    |                          |             |
|                        | -                                                                                                    |                    | **                       | -           |
|                        |                                                                                                    |                    |                          |             |
| (3                     | , in the second second s | マイミーティング           | 10 <b>6</b> 825480-02880 | 0.8         |
|                        |                                                                                                    | 100 Weber Trid Add | CO Stang (orig           |             |
| Barbara                | -7<br>きん                                                                                                    | 100 F-4085         | Altern Canalidy          |             |
| 1-949                  | e mu                                                                                                    | 000 AR9U28         | 2010/05/01/04/01         |             |
|                        | xes .                                                                                                    | ON ADDRODUKE       | 1-7-2710                 |             |
| 8877933.55             | 27.4MB                                                                                                    | No OF REER OF SA   | gowbeccontreet/accesity  |             |
| <u>e</u> <u>e</u>      | <u>•</u> •                                                                                                    | 100 B4 F-120BB     | 123 456 666              |             |
|                        |                                                                                                    |                    |                          |             |
| [] [] iPhoneおよびApple W | atch Appも提供 🏾 🏏                                                                                                    |                    |                          |             |
|                        |                                                                                                    |                    |                          |             |
| コンテンツを見せなから統合          | 2型音声または高画質ビデオ通<br>1を問わず開催できます                                                                                                    | 話で会話を進める           | Cisco                    |             |
| 常に現場とつながり、仕事の          | )を回わり 開催 でさより。<br>)質と量を高めましょう。魅力                                                                                                    | 的かつ生態 さらね          | デベロッ/<br>こ表示             | c           |
| 評価とレビュー                |                                                                                                    |                    |                          | すべて表示       |
|                        |                                                                                                    | ****               |                          |             |
|                        | -                                                                                                    |                    |                          | ~           |

2. To install Webex, you must agree to the terms of service and allow Webex to use the microphone, phone functions and your location information...

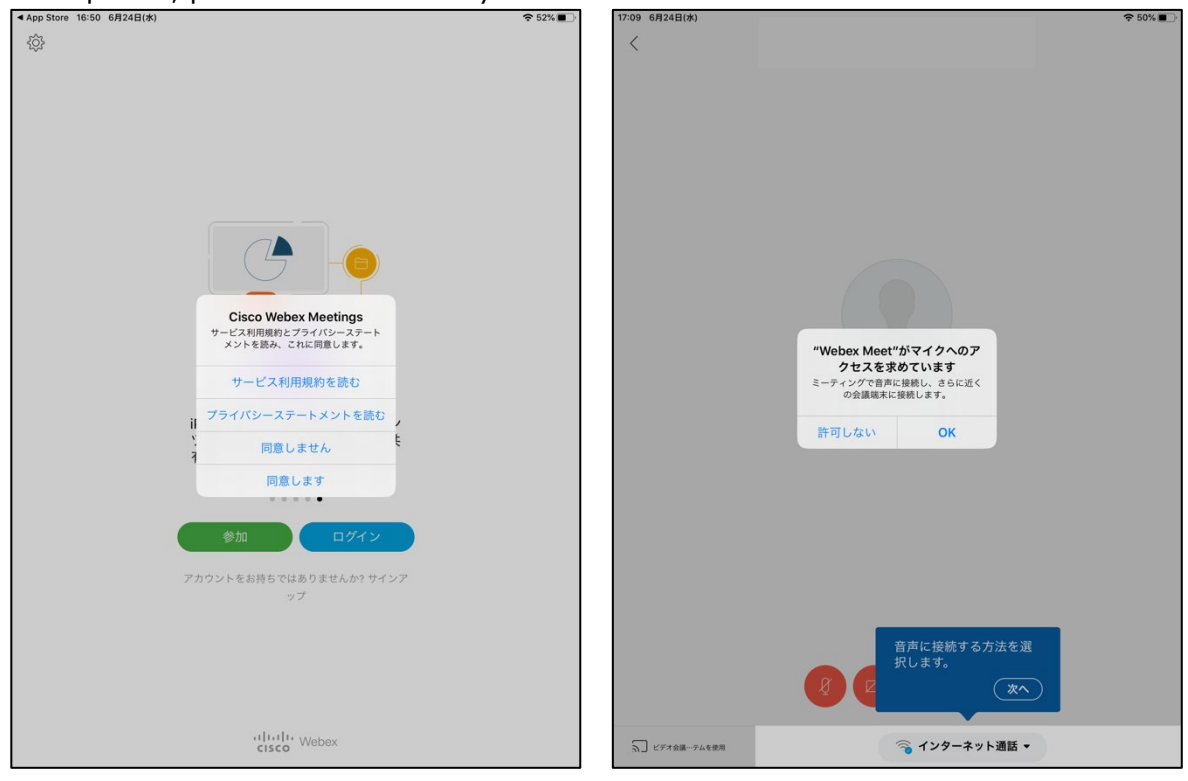

3. When the log-in screen appears, please tap the gear icon. Then tap the pencil icon beside "Input Sign-in Information" and fill in your "Name" and "e-mail address" as follows. Tap the finish/confirm button to update the settings.

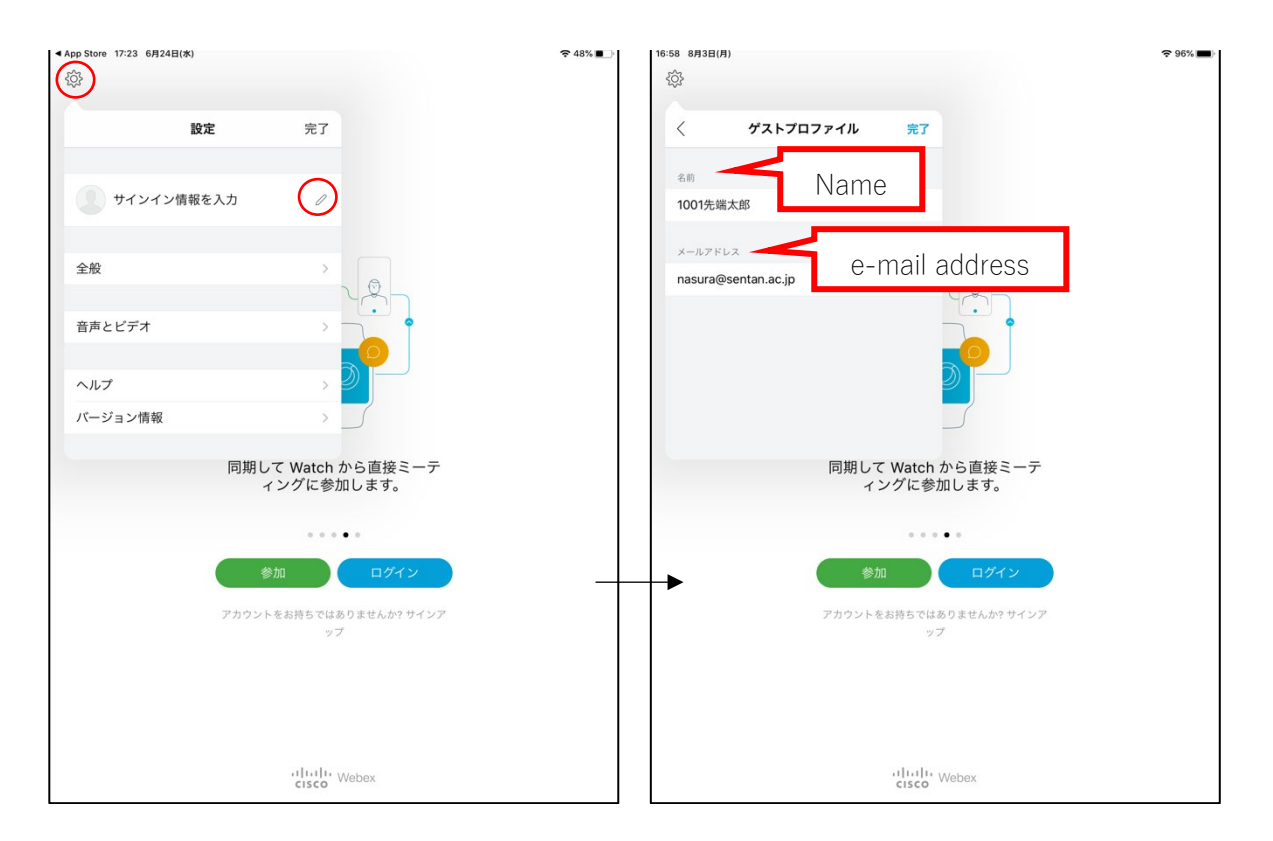

 Name: examination ID + Name (full name) as written on the examination voucher (ex. 1001 Sentan Taro)

\*For applicants who do not hold Japanese nationality, please fill in your name in English.

E-mail address: The e-mail address which you wrote on Application Form

Please confirm that your name and e-mail address are displayed correctly on the setting screen. After confirmation, installation is complete.